# 排水設備等確認申請

電子申請マニュアル

新潟市下水道部 R7年3月

1

#### 1 利用にあたって

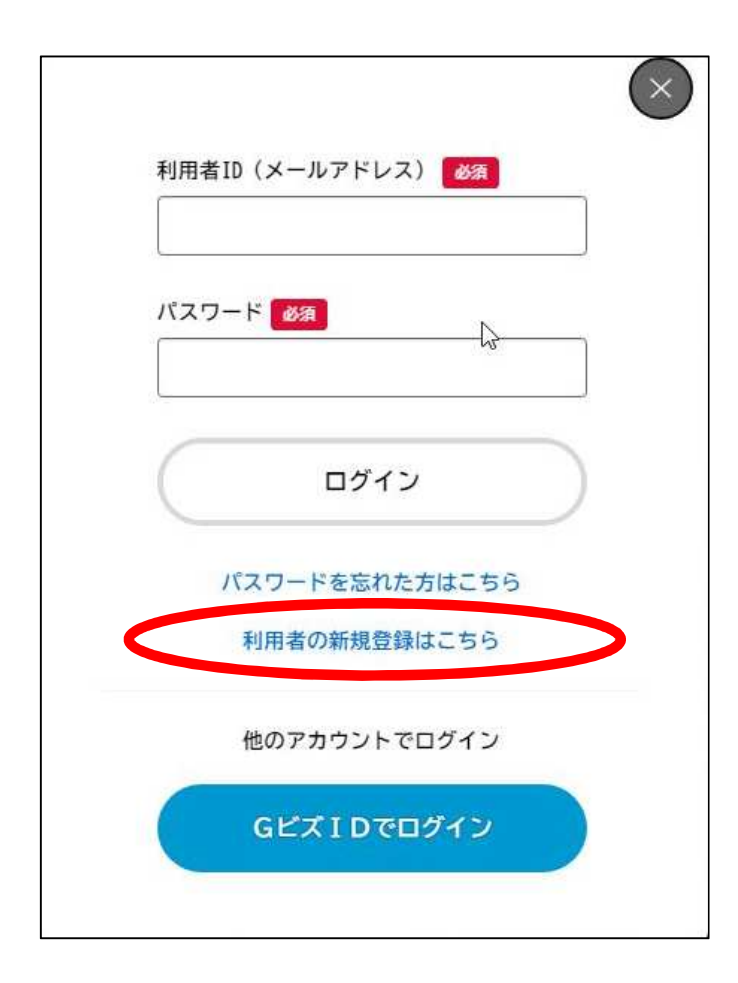

# 利用にあたっては新潟市オンライン申請システム <u>(e-NIIGATA)への利用者登録が必要です。</u> 未登録の場合は、赤丸の「利用者の新規登録はこちら」 から手続きをお願いします。

#### 2 注意事項

- 1. 8区すべての確認申請が可能です。
- 2. 1申請あたり、1件の申請手続きが可能です。 確認申請書や見取図、設計図(平面図、縦断図)の書類は、PDF形式で1ファイルにまとめて添付してください。

3. 確認書は、各下水道事務所の窓口で交付となります。

- 4. 次の申請等が伴う場合は電子申請できません。各下水道事務所の窓口にて申請してください。
  - 公共ます・取付管設置申請
  - 誓約書
  - 工事先行願い
  - 水洗便所改造助成
  - 排水設備設置資金貸付申請
  - 配管延長助成
  - 共同管工事助成
- 5. 処理開始公示前使用許可が伴う確認申請も電子申請が可能です。 該当する場合には処理開始公示前使用許可申請書をPDF形式で添付してください。
- 6. 申請内容等に不備がある場合、登録済みのメールアドレスに再申請の案内が届きます。 電子申請のマイページから内容を確認し、修正のうえ再申請してください。
- 7. 確認申請書には、必ず申請日を記載してください。

| ☑ 内容詳細                                                                        | <u>ログイン後、最初に表示される画面です。</u><br>注意事項などをご確認いただいたのち、<br>最下段にある「次へ進む」ボタンから申請画面にお進み<br>ください。 |
|-------------------------------------------------------------------------------|----------------------------------------------------------------------------------------|
| <b>排水設備等確認申請(8区対象)</b>                                                        | 確認申請書などの様式は、このページからダウンロード<br>が可能です。                                                    |
| (城安<br>新潟市内(8区)を対象とした排水設備等確認申請<br>のページです。<br>公共下水道の処理開始公示前使用許可申請も同時に<br>できます。 |                                                                                        |

っ 体団由注の手結キについて

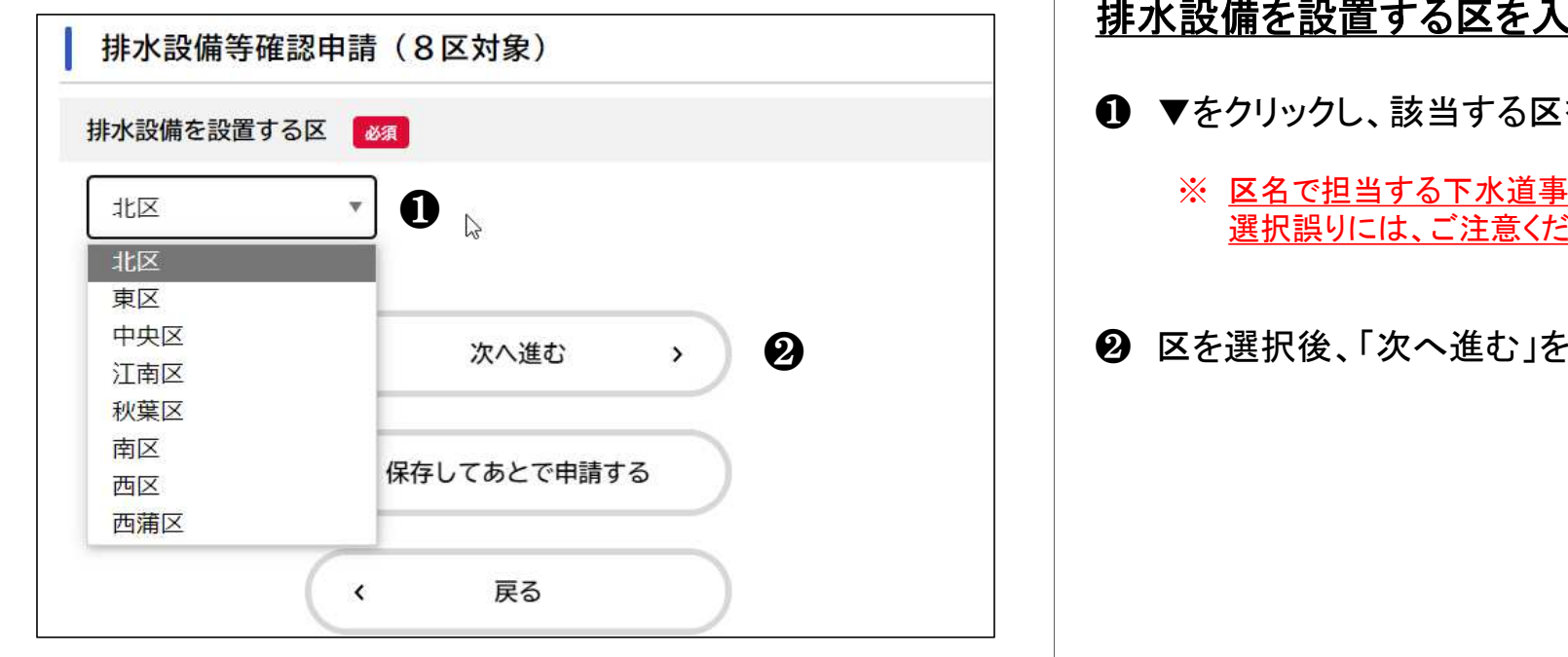

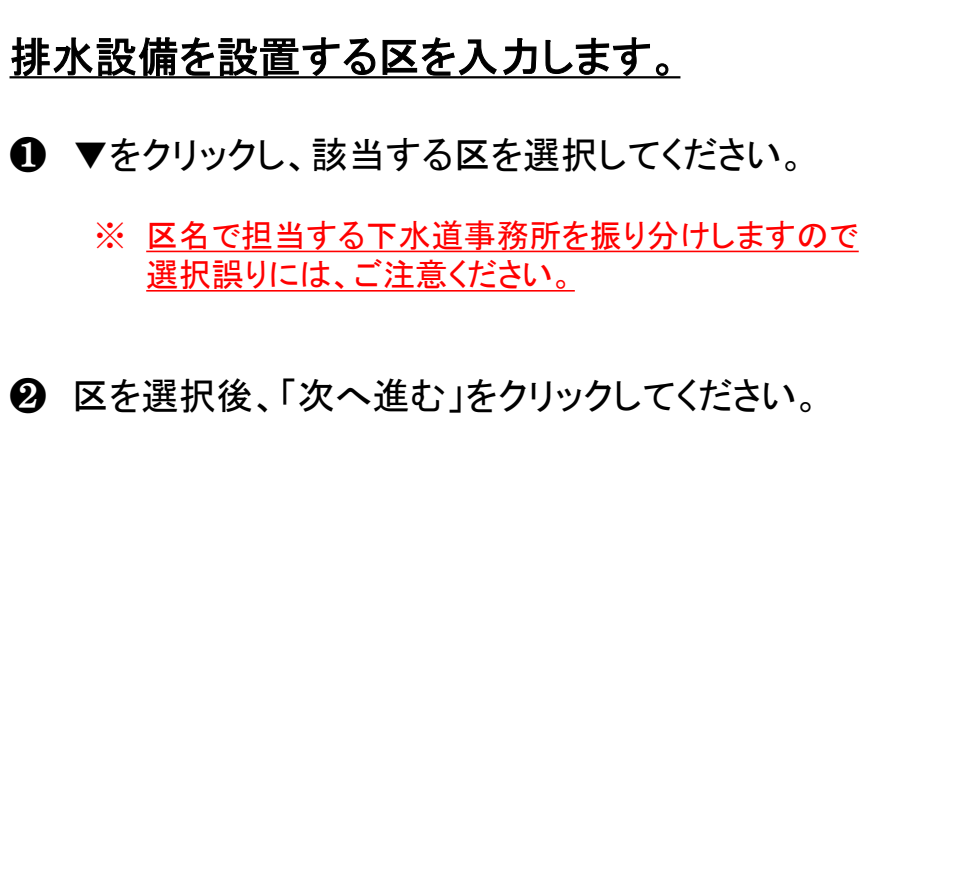

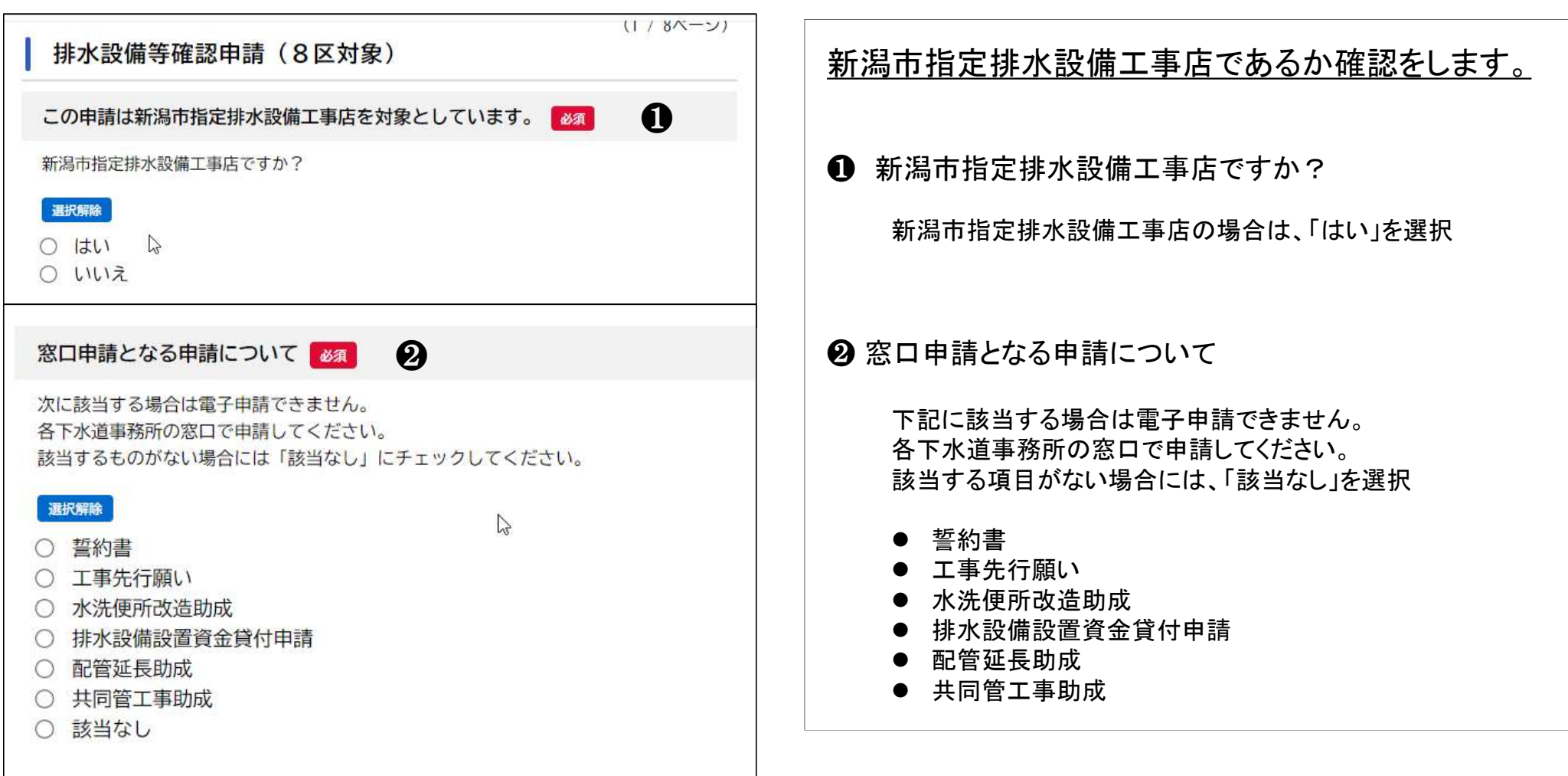

| 処理開始区域内における排水設備工事ですか                                                                                     | 処理開始区域内での排水設備工事か確認します。                                                                                                    |
|----------------------------------------------------------------------------------------------------|----------------------------------------------------------------------------------------------------|
| いいえの場合、「公共下水道の処理開始公示前使用許可申請書」の提出が必要です。<br>選択無除<br>○ はい<br>② いいえ                                          | ● 処理開始区域内における排水設備工事ですか?<br>「はい」又は「いいえ」を選択                                                                                                    |
| 公共下水道の処理開始公示前使用許可申請書の提出       ②         アップロードするファイルを選択       ③         次へ進む       3         保存してあとで申請する | <ul> <li>         ・いれえを選択した場合に表示されます。         ・いれえを選択した場合に表示されます。         公共下水道の処理開始公示前使用許可書をPDF形式で添付してください。         ・         ・         ・</li></ul> |
|                                                                                                    |                                                                                                    |

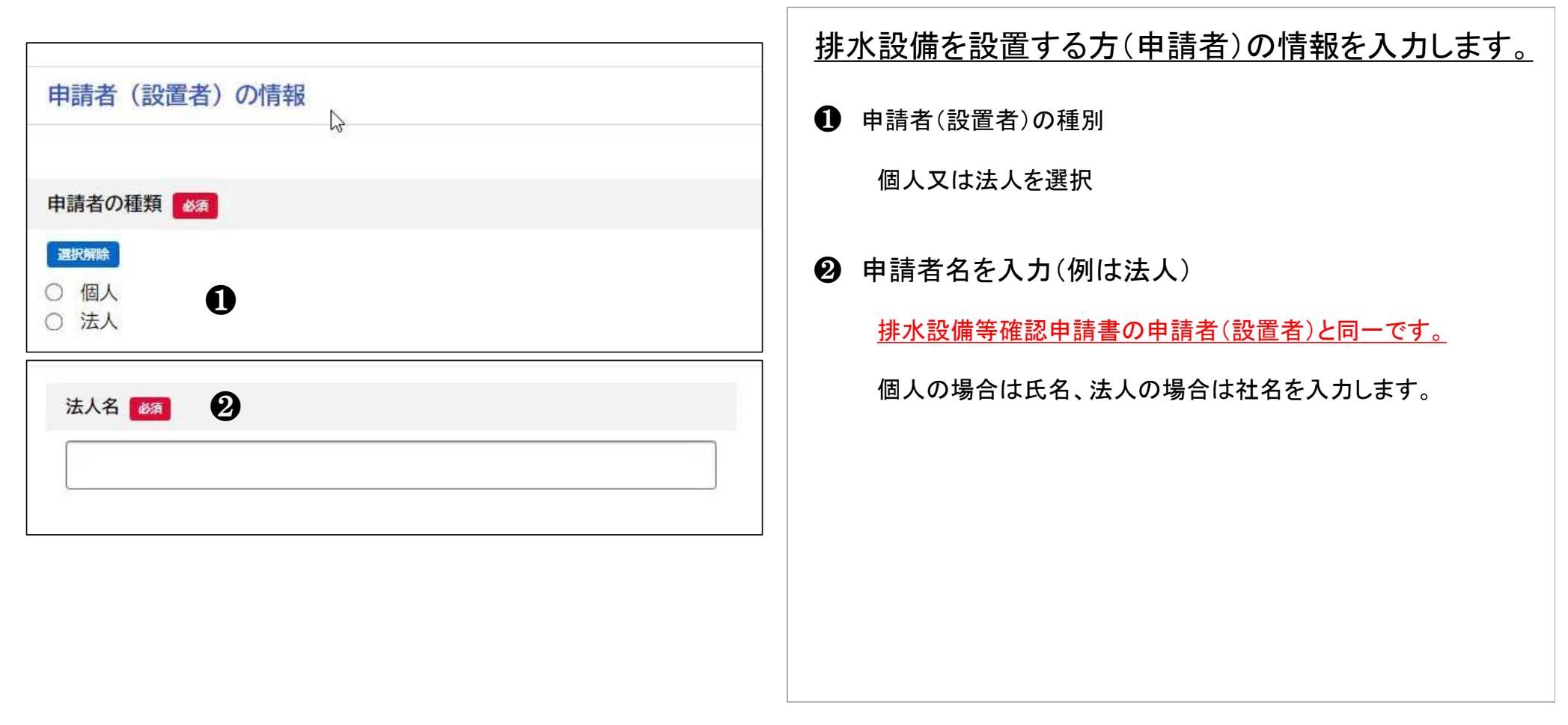

| 設置場所住所 🜌                                                                                                    | 排水設備を設置する住所及び使用者を入力します              |
|----------------------------------------------------------------------------------------------------|-------------------------------------|
| <ul> <li>郵便番号の欄に半角数字(ハイフンなし)で入力し、「住所を検索する」を押してください。</li> <li>町名に続いて番地又は地番を入力してください。</li> <li>郵便番号(ハイフンなし)</li> <li>9518550</li> <li>住所を検索する</li> </ul> | ● 設置場所住所<br>郵便番号を入力し、検索ボタンを押してください。 |
| 都道府県       新潟県       市区町村       新潟市中央区                                                                                                    | ❷ 番地、建物名などを忘れずに入力してください。            |
| 町名·番地·建物名·部屋番号<br>学校町通1-602-1                                                                                                    |                                     |
|                                                                                                    |                                     |

| <u>ディスポーザ排水処理システム等の設置の有無を入</u><br><u>カします</u>                                                                                                    |
|----------------------------------------------------------------------------------------------------|
| ● ディスポーザの設置について有無<br>有又は無を選択                                                                                                    |
| 有人は無ど送扒                                                                                                    |
| <ul> <li>② 評価書等の提出</li> <li>①で「有」を選択した場合に表示されます。</li> <li>次の書類を1ファイルにまとめて添付してください。</li> <li>添付可能なファイルサイズは10MB未満です。</li> <li>● 評価書又は認定書の写し</li> <li>● 設置設備仕様書</li> <li>● 維持管理計画書</li> <li>● 維持管理業務委託契約書(写)</li> <li>● 誓約書</li> </ul> |
|                                                                                                    |

| 申請書類の添付                                                       | 必須                                                                  |   |
|---------------------------------------------------------------|---------------------------------------------------------------------|---|
| 確認申請書には申<br>以下の書類を1フ<br>ください。<br>・排水設備等確認<br>・見取図<br>・設計図(平面図 | 請日を必ず記載してください。<br>ァイルにまとめて添付してください。なお、設計図のみA3サイズとし<br>申請書<br>、縦断面図) | τ |
| アップロードす                                                       | <b>るファイルを選択</b><br>〕                                                |   |

確認申請に必要な書類を添付します。

添付可能なファイルはPDF形式のみ、1ファイルあたり10MB未 満です。

確認申請書等の添付 次の書類を1ファイルにまとめて添付してください。

- 排水設備等確認申請書
   必ず「申請日」を記入してください。
- 見取図 該当箇所を赤枠で表示した住宅明細図等の写しを添付してく ださい。
- 設計図(平面図)
   A3サイズ、縮尺1/100を基本としますが、必要に応じて変更も可です。
- 設計図(縦断面図)
   A3サイズ、縦軸1/20、横軸1/200を基本としますが、必要に応じて変更も可です。

11

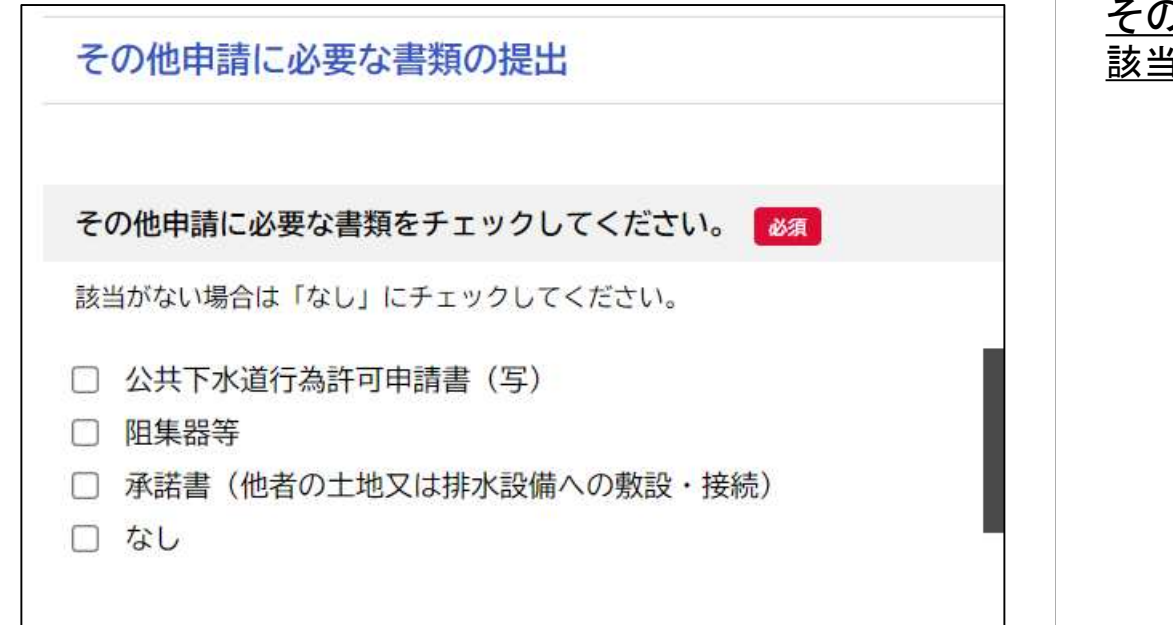

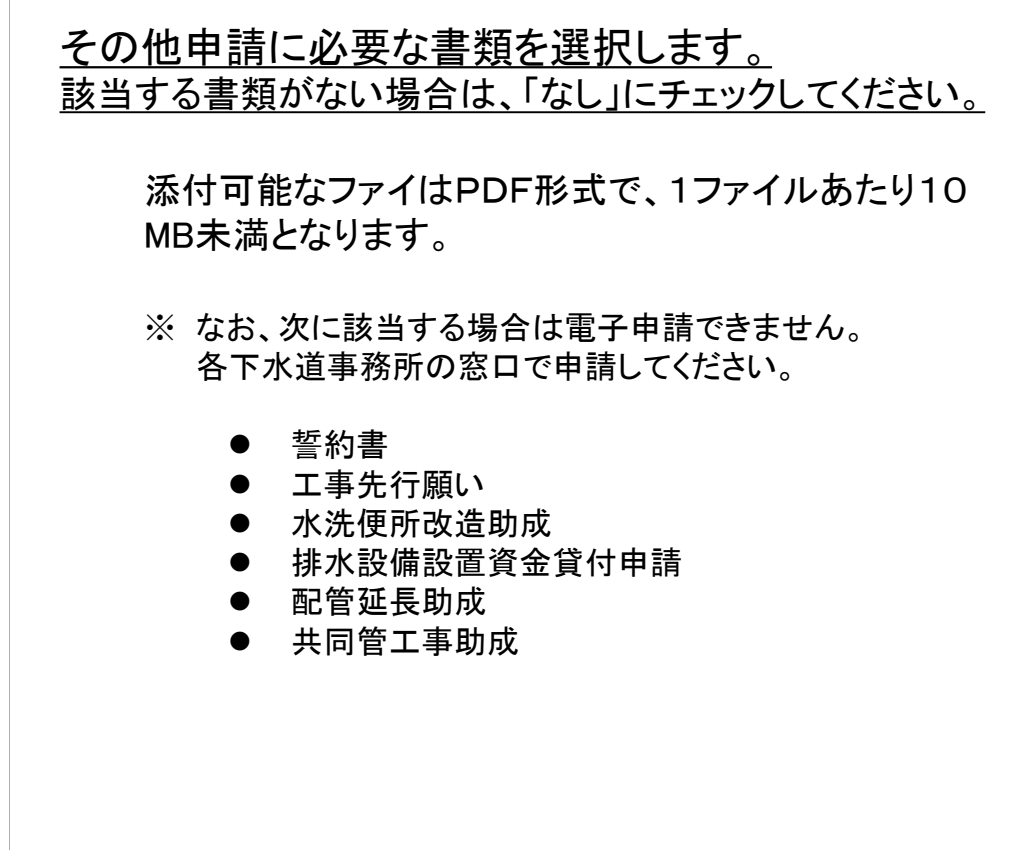

| 1     2     3     4       申請先の選択     申請内容の入力     申請内容の確認     申請の完了       排水設備等確認申請(8区対象) |                                |
|------------------------------------------------------------------------------------------|--------------------------------|
|                                                                                          | ●申請内谷を確認してくたさい。                |
| 申請先<br>北区                                                                                | 修正が必要な場合には項目ごとに「修正する」を押してください。 |
| 新潟市指定排水設備工事店ですか                                                                          | ❷ 内容が正しければ「申請する」をクリックします。      |
| はい<br>(まして)<br>(ましてる)<br>(ましてる)                                                          |                                |
| 処理開始区域内における排水設備工事ですか                                                                     |                                |
| はい 修正する                                                                                  |                                |
| 公共下水道汚水桝・取付管設置申請の有無                                                                      |                                |
| 無修正する                                                                                    |                                |
| 申請する > 2                                                                                 |                                |

## 4 申請受付のお知らせ

| <u>申請受付のお知らせ</u>                                                       |
|------------------------------------------------------------------------|
| <ul> <li>● 申請を受け付けると、</li> <li>登録いただいたメールアドレスに受付のお知らせが届きます。</li> </ul> |
| ● 申請内容や進捗状況は、トップページ内のマイページから確認が可能です。                                   |
|                                                                        |

# 5 審査完了のお知らせ

| 日From: no-reply@city.niigata.lg.jp ()<br>To:<br>件名: 【e-NIIGATA(検証環境)】排水設備等確認申請(8区対象)の確認が終了しました<br>日時: Fri, 23 Aug 2024 16:53:46 | <u>審査完了のお知らせ</u>                                                                    |
|----------------------------------------------------------------------------------------------------|-------------------------------------------------------------------------------------|
| 手続き名:排水設備等確認申請(8区対象)<br>申込番号:37797211<br>排水設備等確認申請の確認が終了し、確認書が交付されました。<br>お手数でも担当する下水道事務所の窓口で受取をお願いします。                         | ● 確認書の交付手続きが完了すると、登録いただいた<br>メールアドレスに審査完了のお知らせが届きます。                                |
| 北区・東区・中央区・江南区・・・・東部地域下水道事務所<br>秋葉区・南区・西区・西浦区・・・・西部地域下水道事務所<br>□                                                                 | ※ 申請情報は、e-NIIGATAトップページ内のマイページから確<br>認することが可能です。                                    |
|                                                                                                    | ※ 確認番号は「確認書」のみに記載となります。<br>お手数でも各下水道事務所の窓口にて受領してください。<br>メールには申請情報や確認番号などの記載はありません。 |
|                                                                                                    |                                                                                     |
|                                                                                                    |                                                                                     |

#### 6 再申請の手続きについて

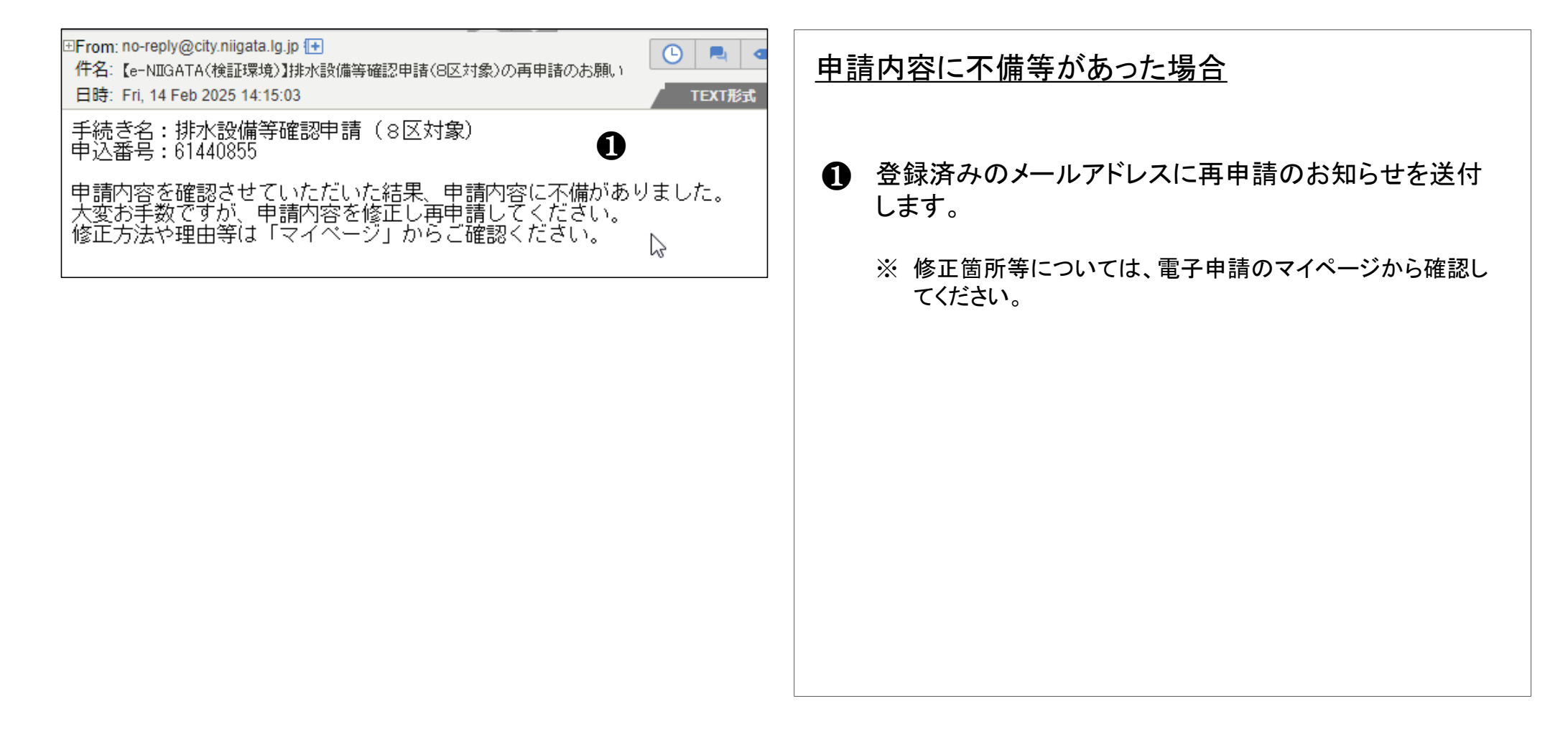

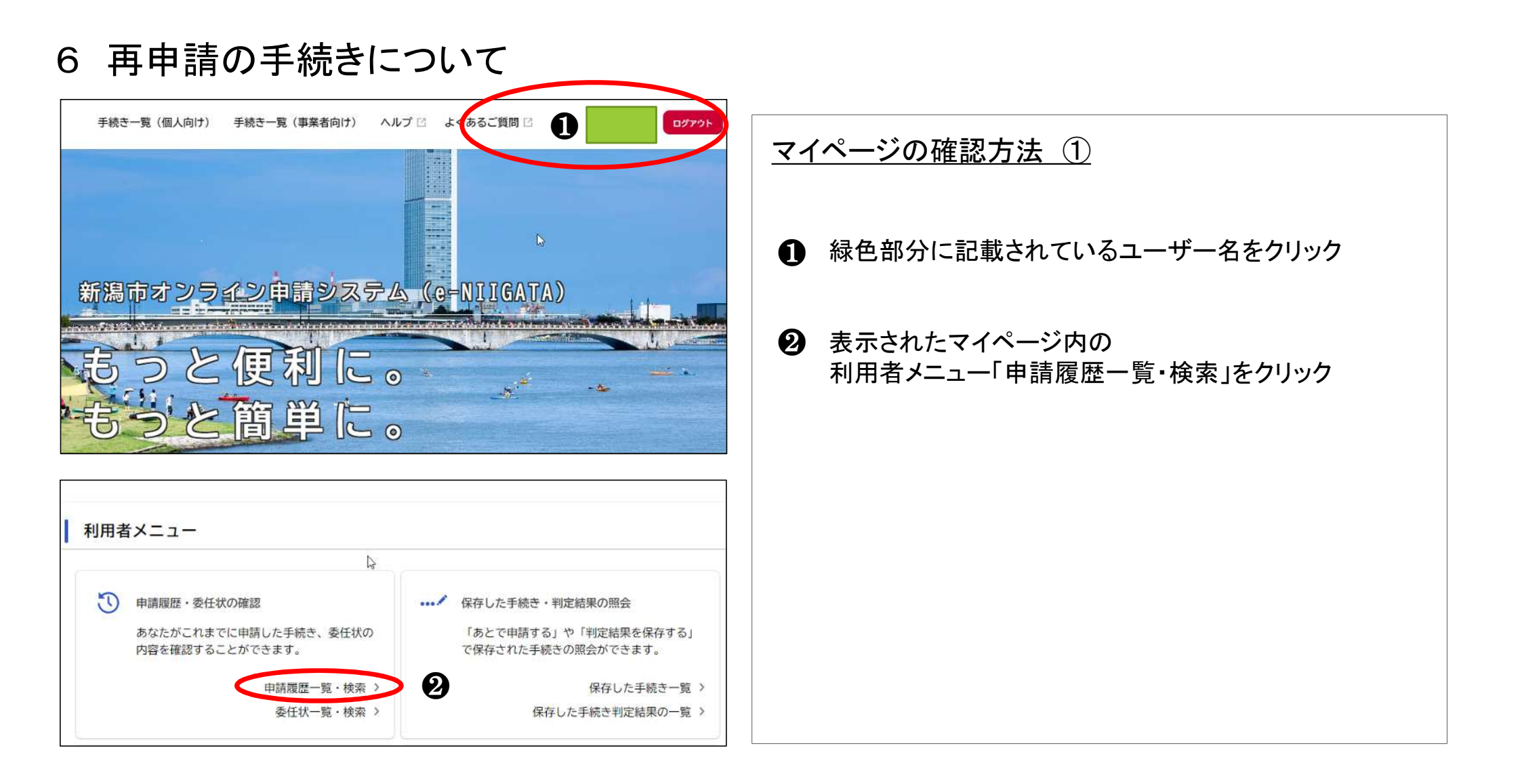

# 6 再申請の手続きについて

| 該当件数                        | 20件               | ● 修正対象の申請に「申請内容を修正してください」と<br>ニャャナナ |
|-----------------------------|-------------------|-------------------------------------|
| 込番号:94442840                | 2025年2月13日 12時24分 | クリックして内容を確認してください。                  |
| 申請内容を修正してください               | >                 |                                     |
| 水設 <del>備等確認申請(</del> 8区対象) |                   |                                     |
| 込番号:10079770                | 2025年1月24日 15時55分 |                                     |
| 目請内容を確認中です                  | >                 |                                     |
| 水設備等確認申請(8区対象)              |                   |                                     |
| 小設備守確認中請(0 区 刈家)            |                   |                                     |

# 6 再申請の手続きについて

| ⑦ 申請内容照会                                                                                                    | <u>マイページの確認方法 ③</u>                                                                                                    |
|----------------------------------------------------------------------------------------------------|----------------------------------------------------------------------------------------------------|
| 申請状況                                                                                                    | ● 緑色の部分に修正が必要な理由が記載されています。                                                                                                    |
| <ul> <li>申請内容を修正してください</li> <li>差戻し理由</li> </ul>                                                                       | 修正箇所は、画面をスクロールして確認してください。<br>赤字で標記されています。                                                                                                    |
| 処理開始区域内における排水設備工事ですか         修正してください<br>しい         2         申請内容を修正する         ②         この申請を取下げる         く       戻る | <ul> <li>修正箇所を確認したのち、<br/>最下段にある「申請内容を修正する」をクリックします。</li> <li>※ クリックすると該当する申請の入力画面が表示されます。<br/>先に申請した際の入力データは全て保持されています。<br/>修正が必要な個所は、「要修正」と表示されていますので、<br/>確認のうえ修正してください。</li> </ul> |